## Innlogging It's Learning

Foresatte har nå egen tilgang til It's Learning via ID-porten. Her følger en kort veiledning for hvordan dere kan logge inn.

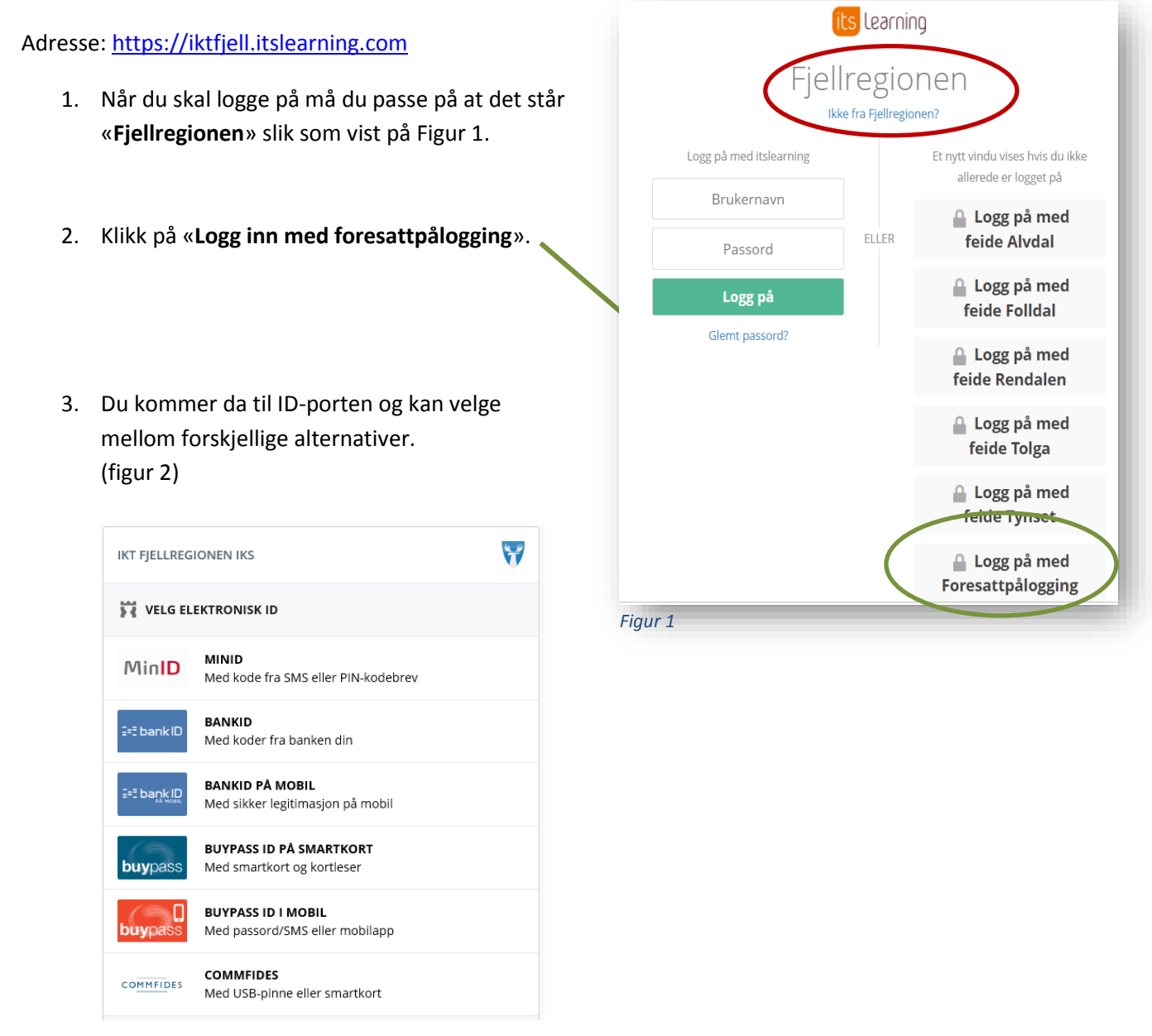

## Figur 2

## Log-inn på App.

Det finnes en App for It's Learning. Den er i utgangspunktet tilpasset elevenes behov. Det betyr at en del av funksjonaliteten der ikke er beregnet på foresatte og ikke vil ha noen praktisk nytte for dere. Appen til It's Learning er tilgjengelig både for Android og Apple og kan lastes ned.

For å logge inn må du:

- 1. skrive «Fjellregionen» der det står «Finn din skole eller site». Det er fordi Alvdal barneskole er en del av en «site» som heter Fjellregionen.
- 2. Velge «Ekstern pålogging»
- 3. Velge «Foresattpålogging» (helt nederst).
- 4. Du kommer da til ID-Porten og kan logge inn.